| Spreadsheets                                                                                                    |         |       |       |        |        |  |  |
|----------------------------------------------------------------------------------------------------|---------|-------|-------|--------|--------|--|--|
| <ul> <li>A spreadsheet is an electronic version of a business ledger</li> <li>Organizes information in a 2-D Tabular grid</li> </ul> |         |       |       |        |        |  |  |
| * Performs Calcula                                                                                                    | tions I | based | on gr | id pos | sition |  |  |
|                                                                                                    | JAN.    | FEB.  | MAR.  | APR.   | TOTAL  |  |  |
| SALES                                                                                                    | 1750    | 1501  | 1519  | 1430   | 6200   |  |  |
| COST OF GOODS SOLD                                                                                                    | 964     | 980   | 982   | 943    | 3819   |  |  |
| GROSS MARGIN                                                                                                    | 786     | 521   | 587   | 487    | 2381   |  |  |
|                                                                                                    |         |       |       |        |        |  |  |
| NET EXPENSE                                                                                                    | 98      | 93    | 82    | 110    | 383    |  |  |
| ADMEXPENSE                                                                                                    | 77      | 79    | 69    | 88     | 313    |  |  |
| MISC EXPENSE                                                                                                    | 28      | 45    | 31    | 31     | 135    |  |  |
| TOTAL EXPENSES                                                                                                    | 203     | 217   | 182   | 229    | 831    |  |  |
| AVERIAGE EXPENSE                                                                                                    | 68      | 72    | 61    | 76     | 277    |  |  |
|                                                                                                    |         |       |       |        |        |  |  |
| NET BEFORE TAXES                                                                                                    | 583     | 304   | 405   | 258    | 1550   |  |  |
| FEDERAL TAXES                                                                                                    | 303     | 158   | 211   | 134    | 806    |  |  |
| NET AETER TAY                                                                                                    | 1 280   | 146   | 104   | 124    | 744    |  |  |

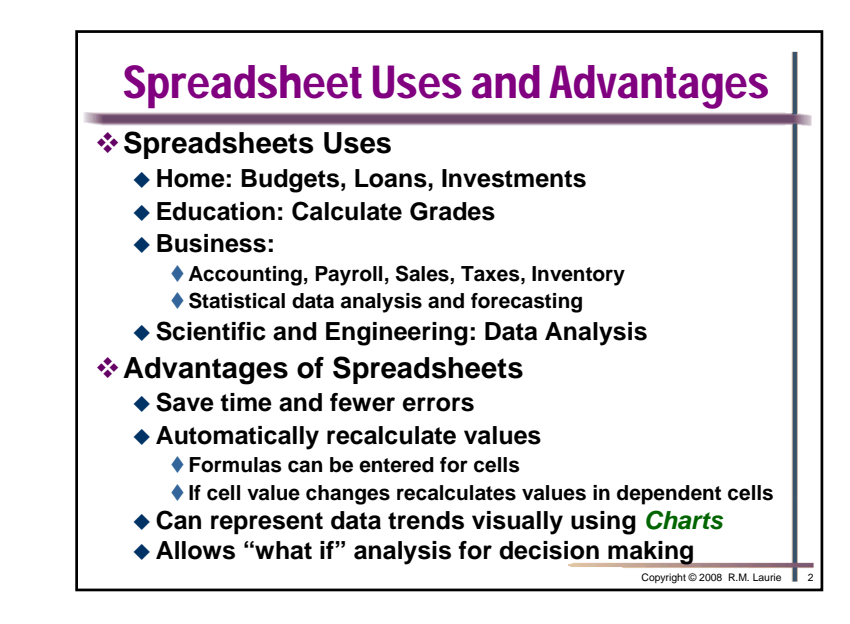

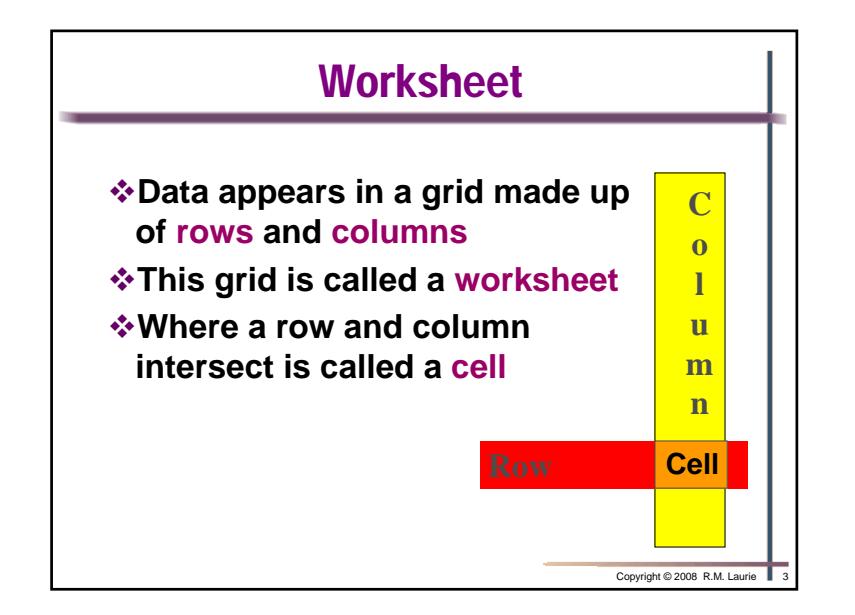

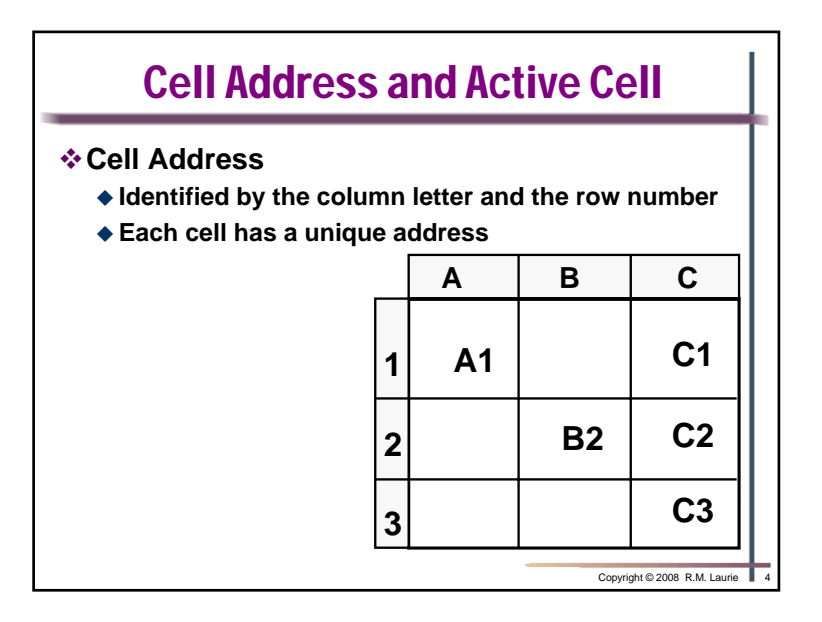

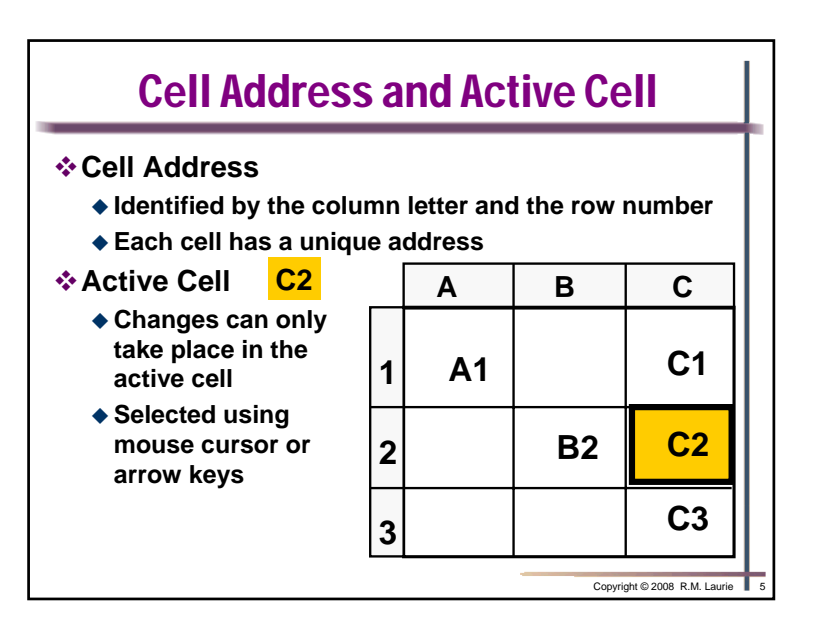

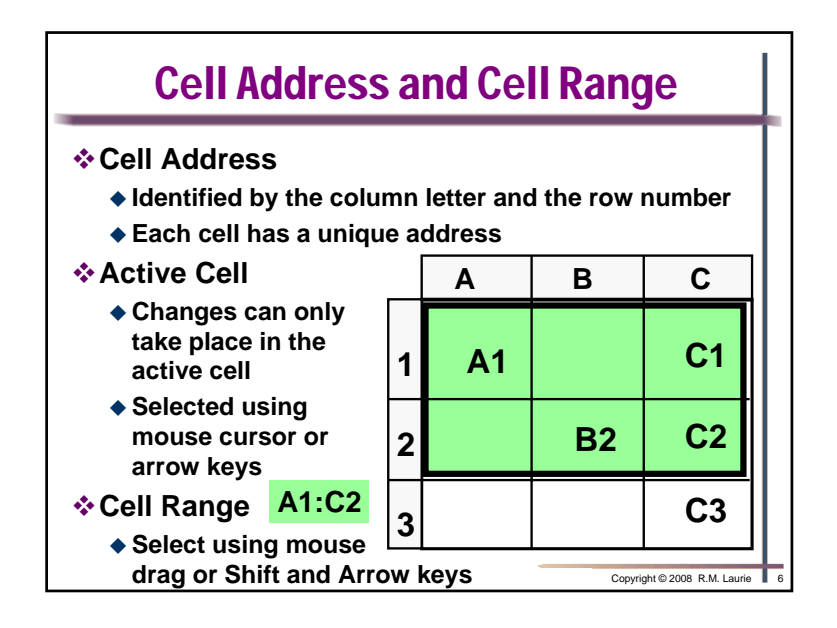

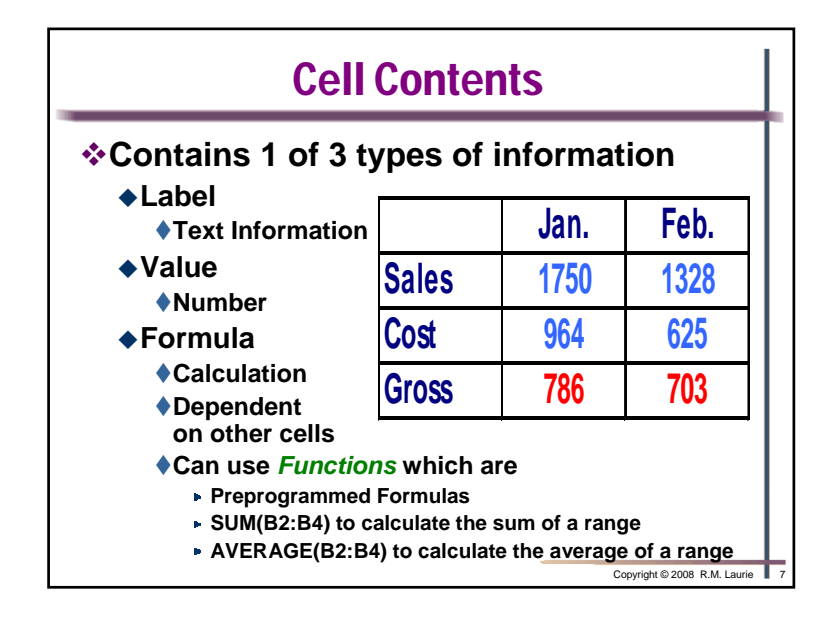

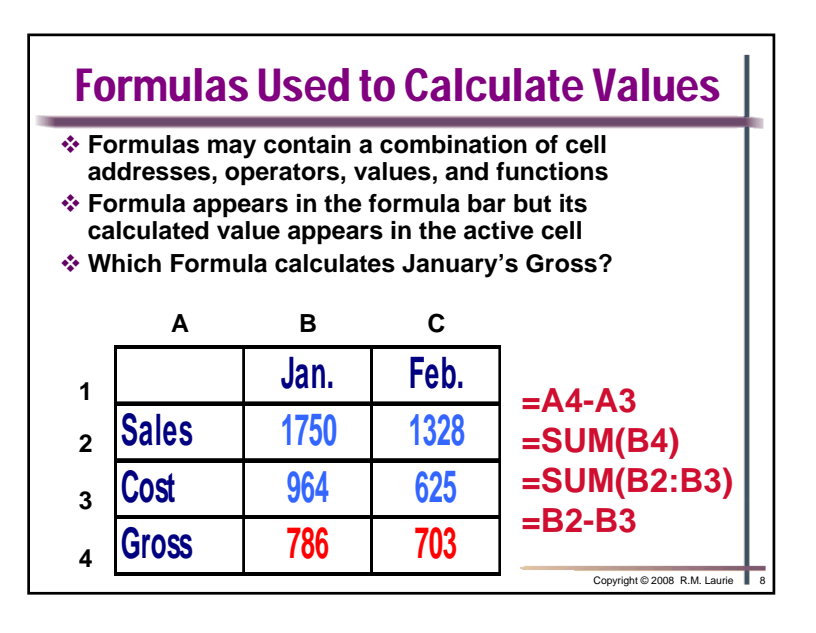

| Excel Workbook and Worksheets             |                     |                   |            |               |                    |                |   |
|-------------------------------------------|---------------------|-------------------|------------|---------------|--------------------|----------------|---|
| *Workbook contains one or more worksheets |                     |                   |            |               |                    |                |   |
| <b>X</b>                                  | Aicrosoft Excel - ( | Grade Book Soluti | ion.xls    |               |                    |                | X |
| :B)                                       | File Edit View      | Insert Format     | Tools Data | Window Help   |                    | - 8            | × |
| 10                                        | 🛯 🖂 🖓 🖓             | a a 🧐 🛍 i         | X 🗈 🖭 -    | <br>⊘r⊮) - [≬ | 🔍 Σ - 🖓            |                |   |
| ar                                        |                     |                   |            |               | .0 .00             | . A. A.        |   |
| 1.00                                      | D10 -               |                   |            | 19 /0 J       | 00 →.0   <u></u> • | <u>v</u> · 🚣 · | Ŧ |
|                                           | A                   | B                 | C          | D             | E                  | F              | - |
| 1                                         | Student             | Major             | Test 1     | Test 2        | Final              | Average        | - |
| 2                                         |                     |                   |            |               |                    |                |   |
| 3                                         | Adams               | CIS               | 100        | 90            | 81                 | 88.0           | Ξ |
| 4                                         | Baker               | MKT               | 90         | 86            | 87                 | 87.5           |   |
| 5                                         | Coulter             | ACC               | 85         | 95            | 100                | 95.0           |   |
| 6                                         | Courier             | FIN               | 75         | 75            | 85                 | 80.0           |   |
| 7                                         | Glassman            | CIS               | 90         | 78            | 78                 | 81.0           |   |
| Each 8                                    | Walker              | CIS               | 80         | 80            | 100                | 90.0           |   |
| Worksheet 9                               |                     |                   |            |               |                    |                |   |
| has tab at 📃 🛰 🔍                          | Class Average       | 2                 | 86.7       | 84.0          | 88.5               |                | ~ |
| Dottom                                    | CS120               | CIS223 / CIS316 / | /          | <             | 1111               | >              | Г |
| Rea                                       | ły                  |                   |            |               |                    |                | : |

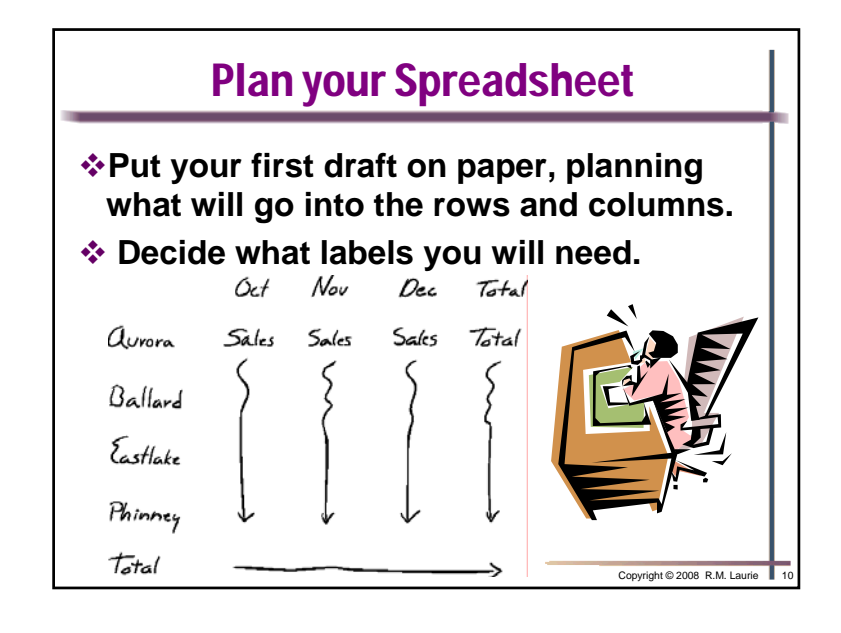

| Enter Labels     |                                                                   |            |      |                              |   |  |  |
|------------------|-------------------------------------------------------------------|------------|------|------------------------------|---|--|--|
| Create<br>rows a | Create a title and label columns and rows appropriately with text |            |      |                              |   |  |  |
| Montly Sa        | ales for E                                                        | ach Office |      |                              | L |  |  |
|                  | Oct.                                                              | Nov.       | Dec. | Total                        | L |  |  |
| Aurora           |                                                                   |            |      |                              | L |  |  |
| Ballard          |                                                                   |            |      |                              | L |  |  |
| Eastlake         |                                                                   |            |      |                              | L |  |  |
| Phinney          |                                                                   |            |      |                              |   |  |  |
|                  |                                                                   |            |      |                              |   |  |  |
| Total            |                                                                   |            |      |                              |   |  |  |
|                  |                                                                   |            |      | Copyright © 2008 R.M. Laurie | 1 |  |  |

| Enter Values |                                   |        |      |                            |  |  |  |  |
|--------------|-----------------------------------|--------|------|----------------------------|--|--|--|--|
| Enter d      | Enter data into appropriate cells |        |      |                            |  |  |  |  |
| Montly Sa    | les for Each                      | Office |      |                            |  |  |  |  |
|              | Oct.                              | Nov.   | Dec. | Total                      |  |  |  |  |
| Aurora       | 1006                              | 978    | 956  |                            |  |  |  |  |
| Ballard      | 1675                              | 1566   | 1430 |                            |  |  |  |  |
| Eastlake     | 1378                              | 1340   | 1198 |                            |  |  |  |  |
| Phinney      | 1312                              | 1390   | 1150 |                            |  |  |  |  |
| Total        |                                   |        |      |                            |  |  |  |  |
|              |                                   |        |      |                            |  |  |  |  |
|              |                                   |        |      |                            |  |  |  |  |
|              |                                   |        | Co   | pyright © 2008 R.M. Laurie |  |  |  |  |

| Enter Formulas                                                                                       |              |          |      |                              |  |  |  |
|----------------------------------------------------------------------------------------------------|--------------|----------|------|------------------------------|--|--|--|
| <ul> <li>Absolute references \$B\$4 \$B4 B\$4</li> <li>Relative references B4 =SUM(B3:D3)</li> </ul> |              |          |      |                              |  |  |  |
| Montly Sa                                                                                            | les for Each | n Office |      |                              |  |  |  |
|                                                                                                    | Oct.         | Nov.     | Dec. | Total                        |  |  |  |
| Aurora                                                                                               | 1006         | 978      | 956  | 2940                         |  |  |  |
| Ballard                                                                                              | 1675         | 1566     | 1430 |                              |  |  |  |
| Eastlake                                                                                             | 1378         | 1340     | 1198 |                              |  |  |  |
| Phinney                                                                                              | 1312         | 1390     | 1150 |                              |  |  |  |
| Total                                                                                                | 5371         |          |      |                              |  |  |  |
| =SUM(B3:E                                                                                            | 6)           |          |      | Copyright © 2008 R.M. Laurie |  |  |  |

| <ul> <li>When copy and paste into new cells</li> <li>Absolute references uses same cell reference</li> <li>Relative references use incremented cell reference</li> </ul> |      |      |      |       |           |  |
|----------------------------------------------------------------------------------------------------|------|------|------|-------|-----------|--|
| wontly Sa                                                                                                    | Oct. | Nov. | Dec. | Total |           |  |
| Aurora                                                                                                    | 1006 | 978  | 956  | 2940  |           |  |
| Ballard                                                                                                    | 1675 | 1566 | 1430 | 4671  | =SUM(B4:  |  |
| Eastlake                                                                                                    | 1378 | 1340 | 1198 | 3916  | =SUM(B5:1 |  |
| Phinney                                                                                                    | 1312 | 1390 | 1150 | 3852  | =SUM(B6:  |  |
|                                                                                                    |      |      |      |       |           |  |
|                                                                                                    |      | 5074 | 4704 | 45070 | 1         |  |

| When a data value changes all dependent<br>formulas are recalculated immediately |      |      |      |       |  |  |
|----------------------------------------------------------------------------------|------|------|------|-------|--|--|
| wonity Sa                                                                        | Oct. | Nov. | Dec. | Total |  |  |
| Aurora                                                                           | 1006 | 978  | 956  | 2940  |  |  |
| Ballard                                                                          | 1675 | 1566 | 1502 | 4743  |  |  |
| Eastlake                                                                         | 1378 | 1340 | 1198 | 3916  |  |  |
| Phinney                                                                          | 1312 | 1390 | 1150 | 3852  |  |  |
|                                                                                  |      |      |      |       |  |  |
| Total                                                                            | 5371 | 5274 | 4806 | 15451 |  |  |

| Formatting Spreadsheets                                                                                                    |            |            |          |                  |                     |  |  |  |
|----------------------------------------------------------------------------------------------------|------------|------------|----------|------------------|---------------------|--|--|--|
| <ul> <li>Spreadsheets have formatting features that<br/>allow worksheet layout customization</li> <li>Font Face, Size, and Color</li> <li>Column width</li> <li>Row height</li> </ul> |            |            |          |                  |                     |  |  |  |
| ♦ Clip Art                                                                                                    | Cotopult ( | ∼offaa 4th | Quartar  | Calaa            | ŵ                   |  |  |  |
| <ul> <li>Number format</li> </ul>                                                                                                    | Cataput    | .оцее 4ш   | Quarter  | Sales            | 25                  |  |  |  |
| <b>\$</b> 1357                                                                                                    |            | Oct.       | Nov.     | Dec.             | Total               |  |  |  |
| <b>\$</b> 1,356.75                                                                                                    | Aurora     | \$ 1,006   | \$ 978   | \$ 956           | \$ 2,940            |  |  |  |
| <b>(\$22.50)</b>                                                                                                    | Ballard    | \$ 1,675   | \$ 1,566 | \$ 1,502         | \$ 4,743            |  |  |  |
| <b>♦</b> -\$22.50                                                                                                    | Eastlake   | \$ 1,378   | \$ 1,340 | \$ 1,198         | \$ 3,916            |  |  |  |
| <b>◆</b> 150%                                                                                                    | Phinney    | \$ 1,312   | \$ 1,390 | <b>\$ 1</b> ,150 | \$ 3,852            |  |  |  |
|                                                                                                    | Total      | \$ 5,371   | \$ 5,274 | \$ 4,806         | \$ 15,451           |  |  |  |
|                                                                                                    |            |            |          | Copyright © 20   | 08 R.M. Laurie 📕 16 |  |  |  |